#### The Menus

File: Used to open, save, close, and print documents.

Edit: Used to undo and redo actions.

**Display**: Used to control an object's appearance, and to label/hide/animate objects.

**Construct**: Used to construct new geometric objects based on selected objects in your sketch.

Transform: Used to apply geometric transformations to selected objects.

Measure: Used to give various measures based on selected objects in a sketch.

Graph: Used to create grids and axes for plotting points.

Window: Used to manipulate windows within The Geometer's Sketchpad®.

Help: Used to access the available help files.

#### The Toolbox

**Selection Arrow Tool**: Used to select, move, and transform objects in a sketch.

**Point Tool**: Used to draw and plot points.

Compass Tool: Used to draw circles.

**Straightedge Tool**: Used to draw line segments, lines, and rays.

**Text Tool**: Used to label/unlabel points and lines, and to write text or captions within a sketch.

Custom Tool: Allows you to define and use custom tools.

#### **Creating a New Sketch**

• To create a new sketch window, from the File menu, choose New Sketch.

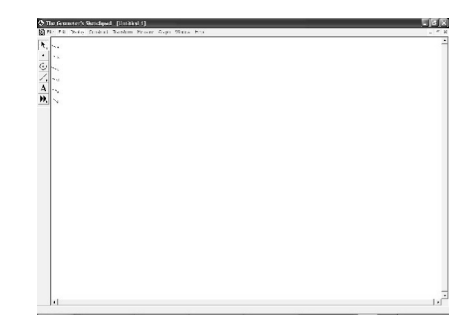

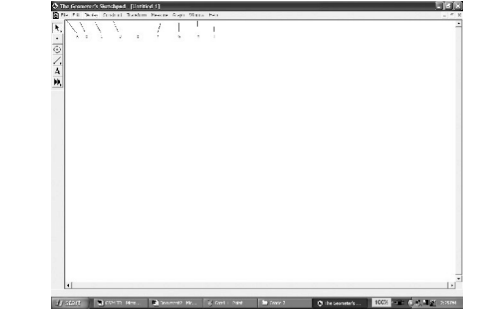

BLM T1 (page 1)

#### **Opening an Existing Sketch**

- From the File menu, choose Open....
- Navigate to the directory in which the sketch is saved.
- Click the name of the sketch you wish to open. Click **Open**.

### Saving a Sketch

To save a sketch for the first time:

- From the File menu, choose Save
- Navigate to the directory in which you wish to save the sketch
- *The Geometer's Sketchpad*® 4 will give the sketch a name in the **Filename** text box. To use that one, click **Save**.

OR

• To give the sketch the name you wish, delete the given name, and type the name you want into the **Filename** text box. Click **Save**.

To resave a previously saved sketch:

• From the File menu, choose Save.

### Closing a Sketch Without Exiting The Geometer's Sketchpad® 4

• From the File menu, choose Close.

### Exiting The Geometer's Sketchpad® 4

• From the File menu, choose Quit.

### **Setting Preferences**

- From the Display menu, choose Preferences....
- Click the Units tab.
- Select the desired units and precision for Angle, Distance, and Other.
- If you select **Show Labels Automatically/For All New Points**, *The Geometer's Sketchpad*® 4 will automatically label points as you create them.
- If you select **Show Labels Automatically/As Objects Are Measured**, *The Geometer's Sketchpad*® 4 will automatically label measurements you define.

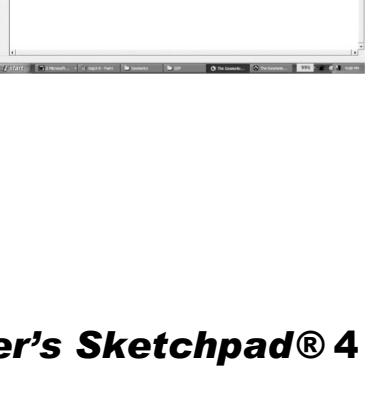

| BLM T1                                      |
|---------------------------------------------|
|                                             |
| $(n_{n_{n_{n_{n_{n_{n_{n_{n_{n_{n_{n_{n_{n$ |
| (page Z)                                    |
|                                             |

By clicking the appropriate box(es) next to **Apply To:**, you can also choose whether your selected preferences for **Units/Text** will apply to only this sketch, or to this sketch as well as all new sketches.

#### **Selecting Points and Segments**

- Click the Selection Arrow Tool. The cursor appears as an arrow.
- Move the cursor to the point or segment you wish to select. When the cursor becomes a horizontal arrow, click the point, and it will be selected.
- To select more than one point or segment, repeat the above step for each item.

#### Deselecting

- To deselect a single point or segment, move the cursor to the point or segment you wish to deselect. When the cursor becomes a horizontal arrow, click and the point or object will be deselected.
- To deselect all selected items, click any white space.

#### **Constructing Line Segments**

- Click the **Point Tool**, and create two points in the workspace.
- Click the Selection Arrow Tool, and select both points.
- · From the Construct menu, choose Line Segment.

#### OR

- Click the Straightedge Tool.
- Move the cursor to the workspace.
- · Click and hold the left mouse button.
- Drag the cursor to form the segment.
- · Release the mouse button.

#### **Constructing Triangles**

- Click the **Point Tool**, and draw three points in a triangular shape in the workspace.
- Click the Selection Arrow Tool, and select the three points.
- From the **Construct** menu, choose **Segment**.

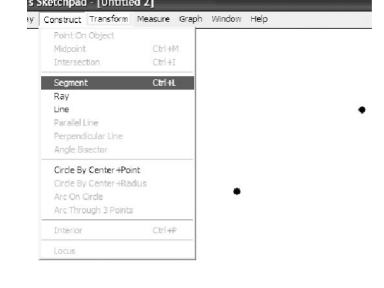

BLM T1 (page 3)

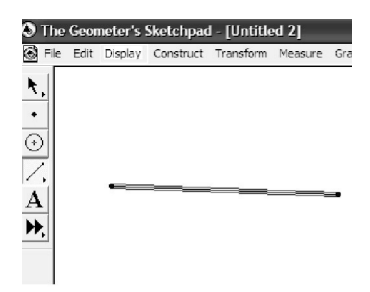

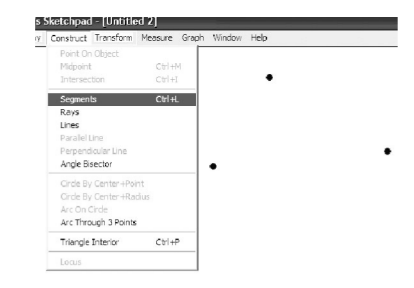

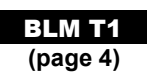

#### **Constructing Polygons**

- Click the **Point Tool**. Draw four or more points in the workspace.
- Click the Selection Arrow Tool, and select all the points in either clockwise or counterclockwise order.
- From the Construct menu, choose Segment.

#### **Constructing Parallel Lines**

To construct a line parallel to an existing line:

- · Click the Point Tool, and place a point above or below the existing line
- · Click the Selection Arrow Tool, and select the point and the line
- From the Construct menu, choose Parallel Line.

| Construct Transform | Measure Graph | Window Help |   | -1  | = 10 | P: 1    | C 1 1     | - (       |         | a 1   | 141    |     |
|---------------------|---------------|-------------|---|-----|------|---------|-----------|-----------|---------|-------|--------|-----|
| Point On Object     | 1             |             |   |     | Edit | Display | Construct | Transform | Measure | Graph | Window | Hei |
| Midpoint            | Ctrl+M        |             |   |     |      |         |           |           |         |       |        |     |
| Intersection        | Ctrl+I        |             |   |     |      |         |           |           |         |       |        |     |
| Segment             | Ctrl+L        |             |   | i l |      |         |           |           |         |       |        |     |
| Ray                 |               |             | • |     |      |         |           |           |         |       |        |     |
| Line                |               |             |   | -   |      |         |           |           |         |       |        |     |
| Parallel Line       |               |             |   |     |      |         |           |           |         |       |        |     |
| Angle Bisector      |               |             |   |     |      |         |           | •         |         |       |        |     |
| Circle By Center+Po | int           | •           |   | - I |      |         |           |           |         |       |        |     |
| Circle By Center+Ra | adius         |             |   | 1   |      |         |           |           |         |       |        |     |
| Arc On Circle       |               |             |   |     |      |         |           |           |         |       |        |     |
| Arc Through 3 Point | s             |             |   | 1   |      |         |           |           |         |       |        |     |
| Interior            | Ctrl+P        |             |   |     |      |         |           |           |         |       |        |     |
|                     |               |             |   |     |      |         | •         |           |         |       |        |     |

#### **Constructing Perpendicular Lines**

To construct a line perpendicular to an existing line:

- · Click the Point Tool, and place a point above or below the existing line
- Click the Selection Arrow Tool, and select the point and the line
- From the Construct menu, choose Perpendicular Line.

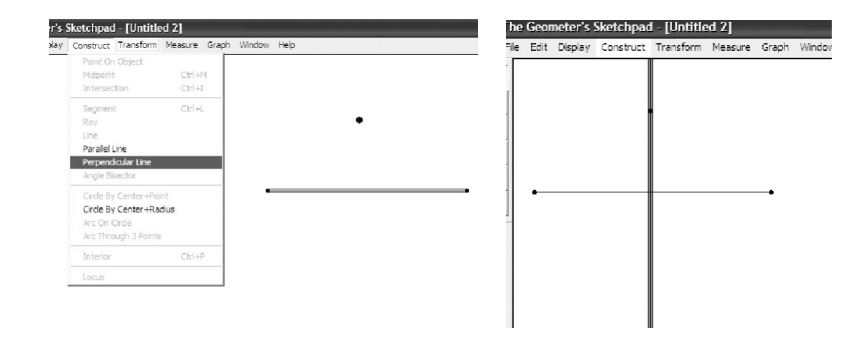

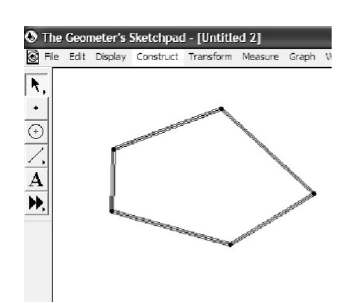

#### **Constructing a Midpoint**

To construct a midpoint on an existing line:

- Click the Selection Arrow Tool, and select the line
- From the **Construct** menu, choose **Midpoint**. A point will appear on the line. This point will be fixed at the middle of the line.

#### **Finding Measures**

For all measures, *The Geometer's Sketchpad*® 4 will display the desired measure using the units and precision selected in **Preferences...** on the **Edit** menu.

To measure the distance between two points:

- Ensure nothing is selected
- · Select the two points
- From the **Measure** menu, choose **Distance**.

To measure the length of a line segment:

- Ensure nothing is selected
- · Select the two points
- From the **Measure** menu, choose **Length**.

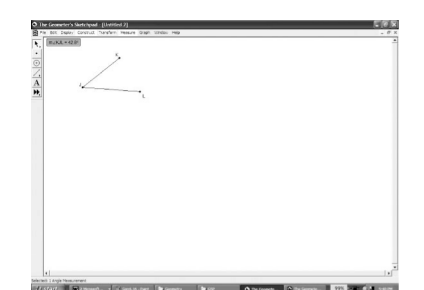

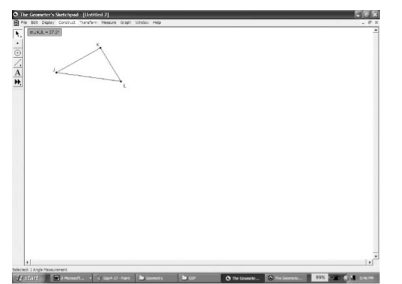

To measure an angle:

- Ensure nothing is selected
- Select the three points that form the angle. Make sure that the second point selected is the vertex of the angle.
- From the **Measure** menu, choose **Angle**.

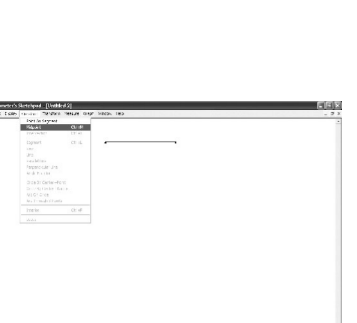

BLM T1 (page 5)

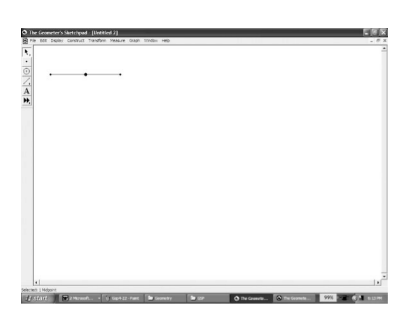

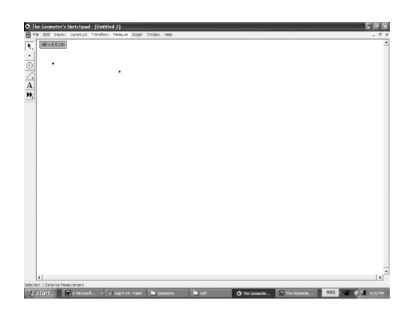

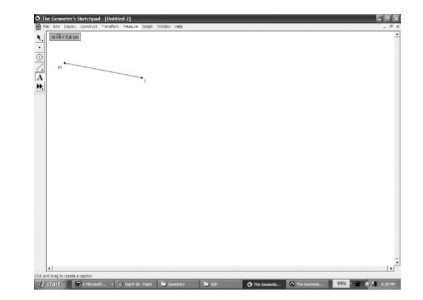

Name:

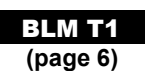

### The Geometer's Sketchpad®4

#### **Constructing Right Triangles**

- Click on the **Straightedge Tool** and choose the line segment. Draw a line segment.
- Click on the **Selection Arrow Tool**. Click on an end point.
- From the **Construct** menu, choose **Perpendicular Line**.

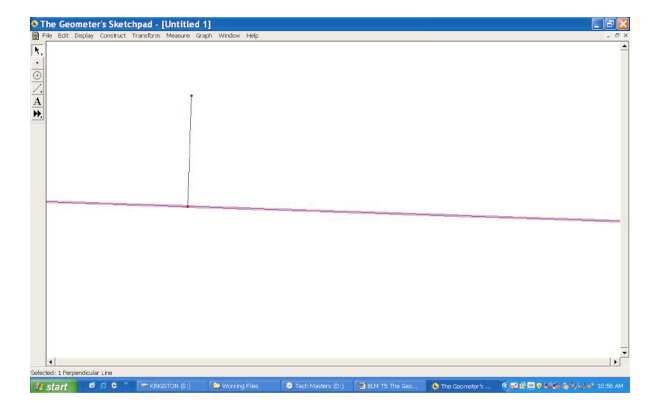

- From the **Construct** menu, choose **Point on Perpendicular Line**.
- Select the point and the endpoint of the segment that is not on the perpendicular line.
- From the Construct menu, choose Segment.
- Deselect the third side of the triangle. Select the perpendicular line.
- From the **Display** menu, choose **Hide Perpendicular Line**.

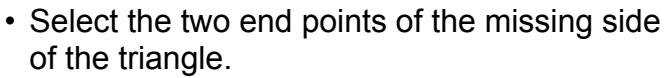

• From the Construct menu, choose Segment.

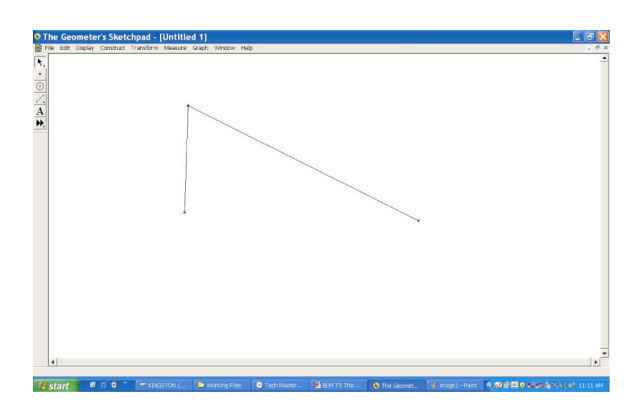

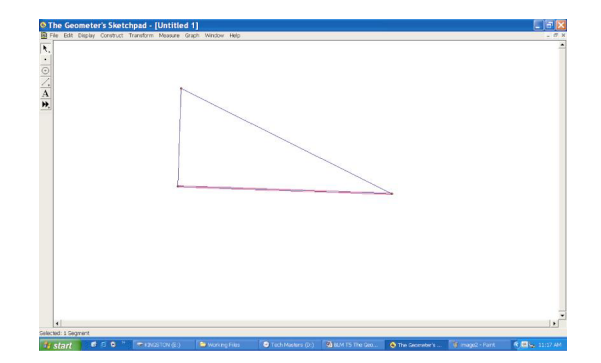

Date:

BLM T1 (page 7)

#### **Finding the Trigonometric Ratios**

• Construct a right triangle.

Name:

- Find the measures of the sides and angles.
- From the **Measure** menu, choose **Calculate**. You may have to drag the pop-up window to another location on the screen.
- To calculate a trigonometric ratio, select the measure of the opposite or adjacent side.
- Deselect the ratio.

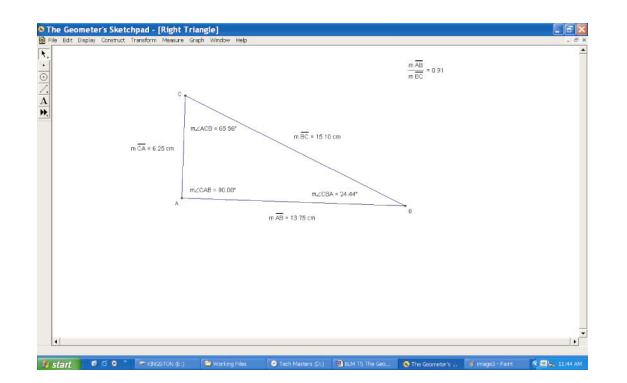

- Choose one of the acute angles and find the sine, cosine and tangent ratios for the angle. From the **Measure** menu, choose **Calculate**.
- Click the Functions button on the New Calculation pop-up window and choose sin.

| New Calculation                                                                                                    |      |     |                  |            |  |  |  |
|----------------------------------------------------------------------------------------------------|------|-----|------------------|------------|--|--|--|
| Create an expression using the keypad<br>or keyboard and pop-up menus,<br>or insert existing values and functions<br>by clicking them in the sketch. |      |     |                  |            |  |  |  |
| 7                                                                                                    | 8    | 9 + |                  | ⊻alues ▼   |  |  |  |
| 4                                                                                                    | 5    | 6 - | (                | Functions  |  |  |  |
| 1                                                                                                    | 2    | 3 * |                  | sin        |  |  |  |
|                                                                                                    | 0+++ |     |                  | cos<br>tan |  |  |  |
| Help Cancel                                                                                                    |      |     | Arcsin<br>Arccos |            |  |  |  |

• Select the measure of the acute angle. Click **OK**.

#### • Repeat the previous four steps to find the cosine and tangent ratios of the angle.

 $\frac{m \overline{AB}}{m BC} = 0.91$ sin(m∠CBA) = 0.41 cos(m∠CBA) = 0.91 tan(m∠CBA) = 0.45

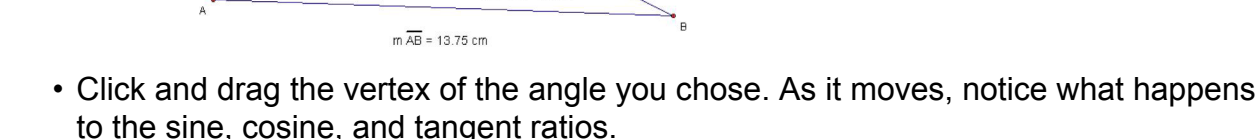

# **Constructing and Measuring Polygon Interiors**

*The Geometer's Sketchpad*® 4 will measure the perimeter and area of a polygon. However, you must construct the interior of the polygon first.

To construct the interior:

m∠ACB = 65.56

m∠CAB = 90.00°

Name:

m CA = 6.25 cm

• Select all the points representing the vertices of the polygon. Here we have a quadrilateral, so four points were selected.

m BC = 15.10 cm

m∠CBA = 24.44°

• From the **Construct** menu, choose **Quadrilateral Interior**. *The Geometer's Sketchpad*® 4 will call the polygon by its correct name up to five sides, after which it will use **Polygon Interior** in the **Construct** menu.

To measure the perimeter and area:

- · Click the polygon's interior
- From the Measure menu, choose Perimeter
- Click the polygon's interior
- · From the Measure menu, choose Area.

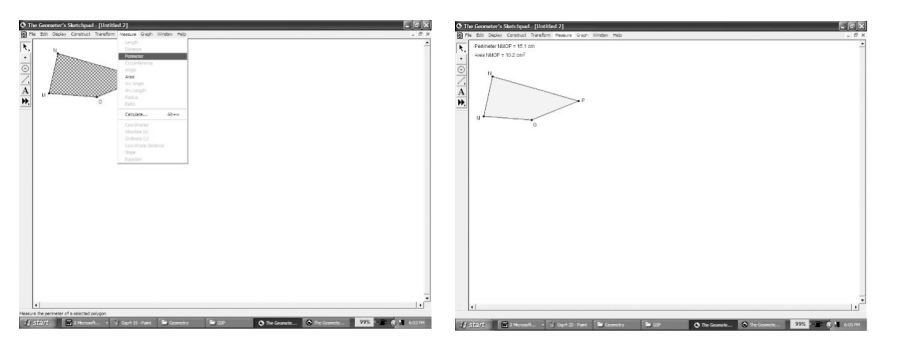

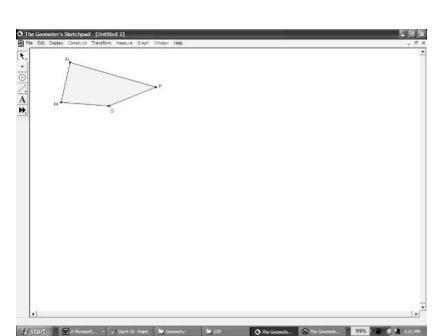

BLM T1 (page 8)

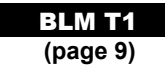

#### **Plotting Points in the Cartesian Plane**

- From the Graph menu, choose Define Coordinate System.
- From the Graph menu, choose Plot Points.

| Plot Points 🛛 🛛                                 |
|-------------------------------------------------|
| Plot As<br>Rectangular (x, y)  Polar (r, theta) |
| ( 1.0 , 1.0 )                                   |
| Help Plot Done                                  |

- Press 0, Tab, 2. Click Plot. Press 2, Tab, 3. Click Plot. Click Done.
- Select the points. From the **Construct** menu, choose **Line**.
- From the **Measure** menu, choose **Equation**.
- From the Graph menu, choose Snap Points.

| 4 |   |   |       |
|---|---|---|-------|
|   |   | A |       |
|   | B |   |       |
|   |   |   |       |
|   |   |   | <br>5 |

#### **Graphing Quadratic Relations**

To graph a quadratic relation:

- From the Graph menu, choose Plot New Function.
- Click the x key, the ^ key, the key, then the 8 key. Click OK.

#### **Graphing Systems of Equations**

- From the Graph menu, choose Plot New Function.
- To plot an equation y or x must be isolated. Given y + 2x = -5, rearrange the equation to get y = -2x - 5.
- Enter the equation and click OK.
- Deselect all points and equations.
- From the Graph menu, choose Plot New Function.
- Enter the equation y = (2/3)x + 3. Click **OK**.
- This will allow you to view the intersection point.